#### How to Download your videos from Google drive

- 1. Log into your Google Drive on the computer in front of you
- 2. Locate your SCAVENGER HUNT VIDEO CLIPS and click on them
- 3. In the top right corner you will see three vertical dots...click it and choose download.
- 4. Download your videos and move them to your flash drive.

#### How To Edit Using WonderShare Video Editor

#### To Import A Video:

- 1. Open WonderShare Video Editor (ALSO CALLED FILMORA)
- 2. Click On Full Feature Mode
- 3. Click on the 'Import' down arrow to locate your video
- 4. Double click on the video
- 5. Click on the video and drag it into the editing bar under 'Video'

**To Import A Picture:** Follow steps 1-5, except click on picture files instead of video files, and drag under, 'PIP1' or 'PIP2' **To Import Audio**: Follow steps 1-5, except click on audio/music files instead on video files, and drag under 'Sound' **To Import Music**: Follow steps 1-5, except click on audio/music files instead on video files, and drag under 'Music' **To Use A Transition**:

- 1. You should have WonderShare open at this point
- 2. Click on the tab labeled 'Transition'
- 3. Click and drag the transition you want after a photo or video, and preview it by pressing the play button

# To Add An Effect or Filter:

- 1. You should have WonderShare opened by this point
- 2. Click on the **tab** labeled 'Effect'
- 3. Click and drag the effect under the video or picture desired under the editing bar labeled 'Effect'.

### **To Add Text:**

- 1. You should have WonderShare opened by this point
- 2. Click on the tab labeled 'Text'
- 3. Click and drag the desired text design under the editing bar labeled 'Text'
- 4. Right click on the text square in the bar to edit the text... You can edit the font, color, size and animation for the text, or leave it as is

# To Make A Photo, Text, Effect, Video, Transition, Sound Or Music File Shorter or Longer:

- 1. You should have WonderShare opened by this point
- 2. Content should already be in the editing bar
- 3. To make something longer; click on the photo, text, video, transition, etc; and go to the end of the file proceed to click and drag the arrows on the file outwards until the desired length
- 4. To make something shorter; click on the photo, video, transition, etc; and go to the end of the file proceed to click and drag the arrows on the file inwards until the desired shortened length

# To Save As A Movie:

- 1. Click Export
- 2. Name it (your name cut paper animation)
- 3. Save to your flash drive or my videos on the computer
- 4. Click Export Again
- 5. Find your file on the flash drive or computer and copy it.
- 6. Open Video Files find the folder titles cut paper animation videos 201617 then the Quarter of Film you are enrolled in, then drag it there.

Project Requirements: You must import each scavenger hunt clip – Label what you shot and the angle or technique you used to shoot it. You must have a Title Slide with the names of the project partners. It must be exported as a movie to your flash drive and saved "video scavenger hunt (and your names)" You must have transitions. Your final saved project must be turned in to the appropriate video files folder. (directions will be given for this)